## Bates

Help Desk Services | (207) 786-8222/x8222 | helpdesk@bates.edu

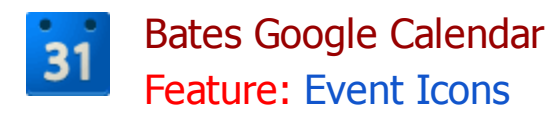

## **About Event Icons**

Event icons give you a general overview of an event. Some of the icons are displayed in the upper-left hand corner of the event (i.e. Appointment Slots), while the other icons only show up when you hover over an event. Below is a list of the event icons and their definitions.

| lcon | Definition                                      |
|------|-------------------------------------------------|
| ø    | Reminders are set up for the event              |
| -    | Guests have been invited to the event           |
| 2    | You have responded 'maybe' to the event         |
| *    | You have not yet responded to the event         |
| *    | All guests have declined the event invitation   |
| Ð    | The event is private                            |
|      | The event is recurring                          |
| ы    | One event in a recurring series has been edited |
| ⊞    | Appointment Slots                               |